# PiPO

Руководство пользователя

## для планшета PiPO M5

## на Android 4.1

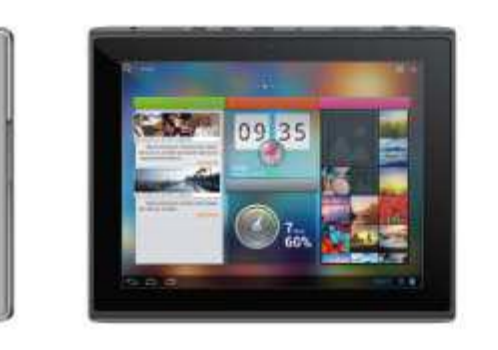

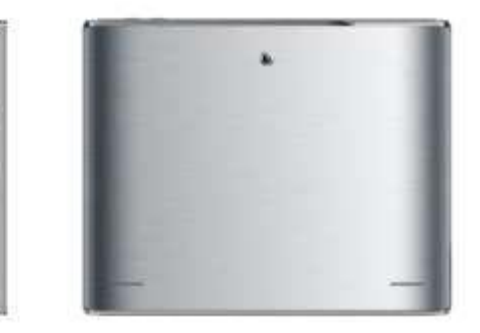

| Добро пожаловать                                    |     |
|-----------------------------------------------------|-----|
| Важная информация                                   |     |
| Опции и функции                                     |     |
| 1. Гриступая к работе                               |     |
| 1.1.Включение/Выключение                            |     |
| 1.1.1.Включение                                     |     |
| 1.1.2.Выключение                                    |     |
| 1.2. Блокировка/разблокировка экрана (спящий режим) | -   |
| 1.3. Подсоединение к компьютеру                     |     |
| II.Ваш рабочий стол                                 |     |
| 2.1.Смена обоев для рабочего стола                  | ;   |
| 2.2.Добавление/Удаление приложений на рабочий стол  | \$  |
| 2.3. Добавление виджетов на рабочий стол            | 3   |
| III.Сетевое подключение                             | )   |
| 3.1. Wi-Fi                                          | )   |
| 3.1.1.Включить Wi-Fi                                | )   |
| 3.1.2.Выключение Wi-Fi                              | )   |
| 3.1.3.Добавить Wi-Fi сеть10                         | 0   |
| 3.2. Bluetooth                                      | 0   |
| 3.2.1. Сделать устройство видимым10                 | 0   |
| 3.2.2. Поиск устройств1                             | 0   |
| 3.2.3. Соединение с устройством Bluetooth           | 0   |
| IV.Интернет браузинг1                               | 11  |
| 4.1. Интернет браузинг1                             | 12  |
| V.Установка и управление приложениями1              | 3   |
| 5.1.Установка приложений1                           | 3   |
| 5.2.Управление приложениями1                        | 13  |
| VI.Мультимедийные функции                           | 14  |
| 6.1.Музыка́                                         | 14  |
| 6.2.Видео                                           | 15  |
| 6.3.Галлерея                                        | 16  |
| 6.4.Камера                                          | 17  |
| 6.5. Е-книги                                        | 18  |
| 6.6.Проводник                                       | 19  |
| VII.Настройки                                       | 21  |
| ШАккамулятор                                        | 25  |
| IX. Процедура обновления прошивки                   | 25  |
| Поиск и устранение неисправностей                   | .30 |

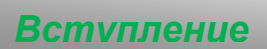

Благодарим вас за приобретение этого планшета.

Он принесет Вам много удобства для Вашего бизнеса (поддержка Word, Excel, отправление и получение электронной почты....) и развлечения (поддерживает 3D-игры, чаты, воспроизведения фильмов, книг .....).

Работает на Android 4.1, с 1,6 ГГц двухъядерным процессором и высокий быстродействующий емкостный сенсорный экран, он принесет вам замечательный опыт как пользователю.

Перед началом, пожалуйста, внимательно прочитайте эту инструкцию.

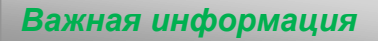

• При использовании наушников, если громкость чрезмерно высока это может привести к повреждению слуха. Поэтому, пожалуйста, регулируйте громкость плеера на умеренном уровне и балансируйте во время его использования.

• Не отключайте резко планшет при форматировании или загрузке и удалении программ, это может привести к ошибкам.

 Не разбирайте планшет самостоятельно, и не используйте спирт, растворители или бензин для очистки его поверхности.

●Планшет не поддерживает USB заряд. Если вы хотите, зарядить планшет, пожалуйста, используйте адаптер переменного тока в комплект поставки. Пожалуйста, используйте оригинальные аксессуары

•Прочитайте данное руководство внимательно. Убедитесь, что вы знаете, как обновить планшет, иначе не обновляйте его самостоятельно.

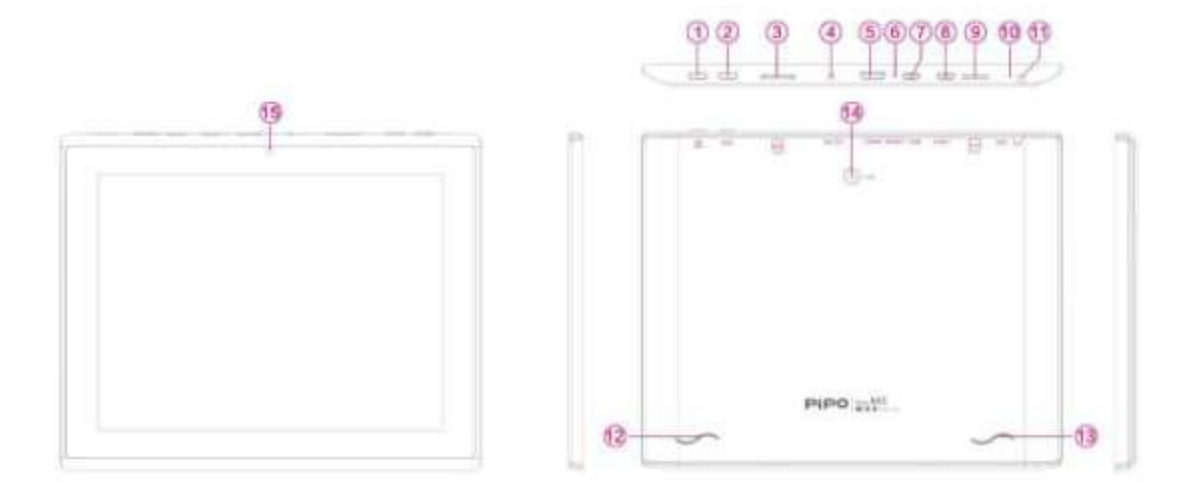

| питание и олокировка           | удерживая, нажмите кнопку, чтобы        |
|--------------------------------|-----------------------------------------|
|                                | включить или выключить устроиство.      |
|                                | Непродолжительно нажмите, чтобы         |
|                                | включить или выключить экран.           |
| 2. Клавиша ESC                 | Нажмите, чтобы вернуться к              |
|                                | предыдущему экрану / странице           |
| 3. Сим-карта                   | Можно вставить сим-карту для            |
|                                | мобильного подключения к сети           |
| 4. Разъем питания(DC input)    | Подключение к адаптеру 5В,              |
|                                | включенного в аксессуары                |
| 5. HDMI порт                   | Для подключения к телевизору или        |
|                                | дисплею через HDMI кабель               |
| 6. Отверстие для перезагрузки. | Нажмите на кнопку сброса планшета,      |
|                                | если он зависает или ведет себя         |
|                                | ненормально. (С помощью скрепки или     |
|                                | других острых предметов, нажмите на     |
|                                | это отверстие для перезагрузки, а затем |
|                                | нажмите кнопку питания, чтобы включить  |
|                                | его.)                                   |
| 7. Хост-порт                   | Подключение через кабель ОТС,           |
|                                | поддерживает мышь, клавиатуру, USB      |
|                                | флэш-диск и т.д.                        |
| 8. Micro-USB слот              | Подключение к компьютеру с помощью      |
|                                | кабеля USB для передачи данных          |
|                                | (например, музыки, видео, фотографий и  |
|                                | других файлов).                         |
| 9. TFcard слот                 | Чтобы вставить TF карту                 |
| 10. Микрофон                   | Микрофон для записи голоса              |
| 11. Разъем для наушников       | Для подключения наушников               |
| 12. Спикер                     | ААС динамик                             |
| 13. Спикер                     | ААС линамик                             |
|                                |                                         |

| 14. Задняя камера      | 2М задней камеры         |
|------------------------|--------------------------|
| 15. Фронтальная камера | Фронтальная камера 0,3 М |

I. Приступая к работе

## 1.1. Включение/Выключение.

#### 1.1.1. Включение.

Чтобы начать работу планшета, нажмите и удерживайте нажатой клавишу на правой стороне планшета некоторое время. Нажмите на замок и перетащите его из круга, чтобы разблокировать.

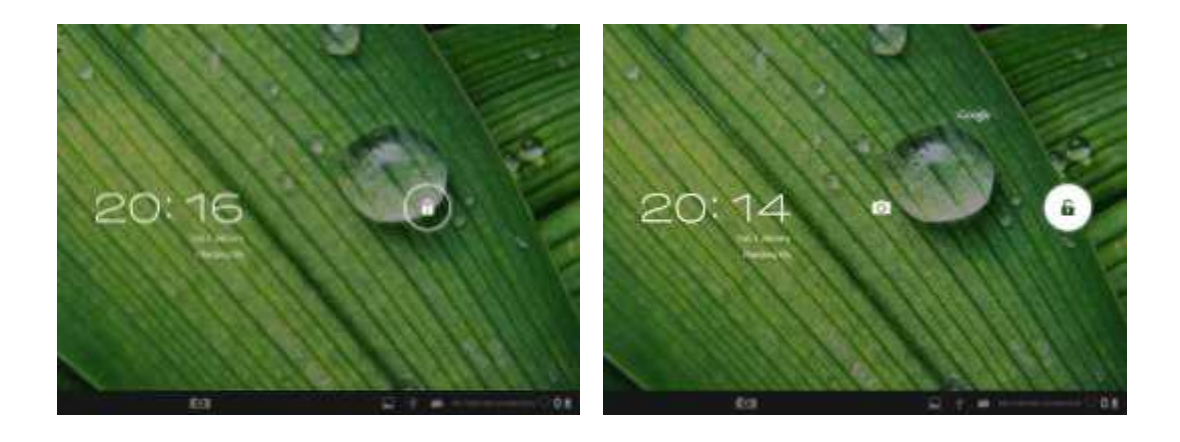

Нажмите и перетащите замок из круга, чтобы разблокировать. Перетащите замок вправо: Вы перейдете на рабочий стол. Перетащите замок влево: Вы перейдете напрямую к камере.

#### 1.1.2. Выключение.

Для выключения планшета, нажмите и удерживайте кнопку питания, пока не появится диалоговое окно: "Желаете отключить?" и нажмите "ОК", чтобы выключить его.

## 1.2. Блокирование/разблокирование экрана (спящий режим).

Для экономии заряда батареи, вы должны поставить планшет в спящий режим, отключение LCD -дисплея. Для этого непродолжительно нажмите кнопку питания. Нажмите ее еще раз, чтобы вывести экран из спящего режима.

#### 1.3. Подключение к компьютеру.

Вы можете подключить планшет к компьютеру с помощью прилагаемого кабеля USB, таким образом, Вы можете передавать файлы мультимедиа.

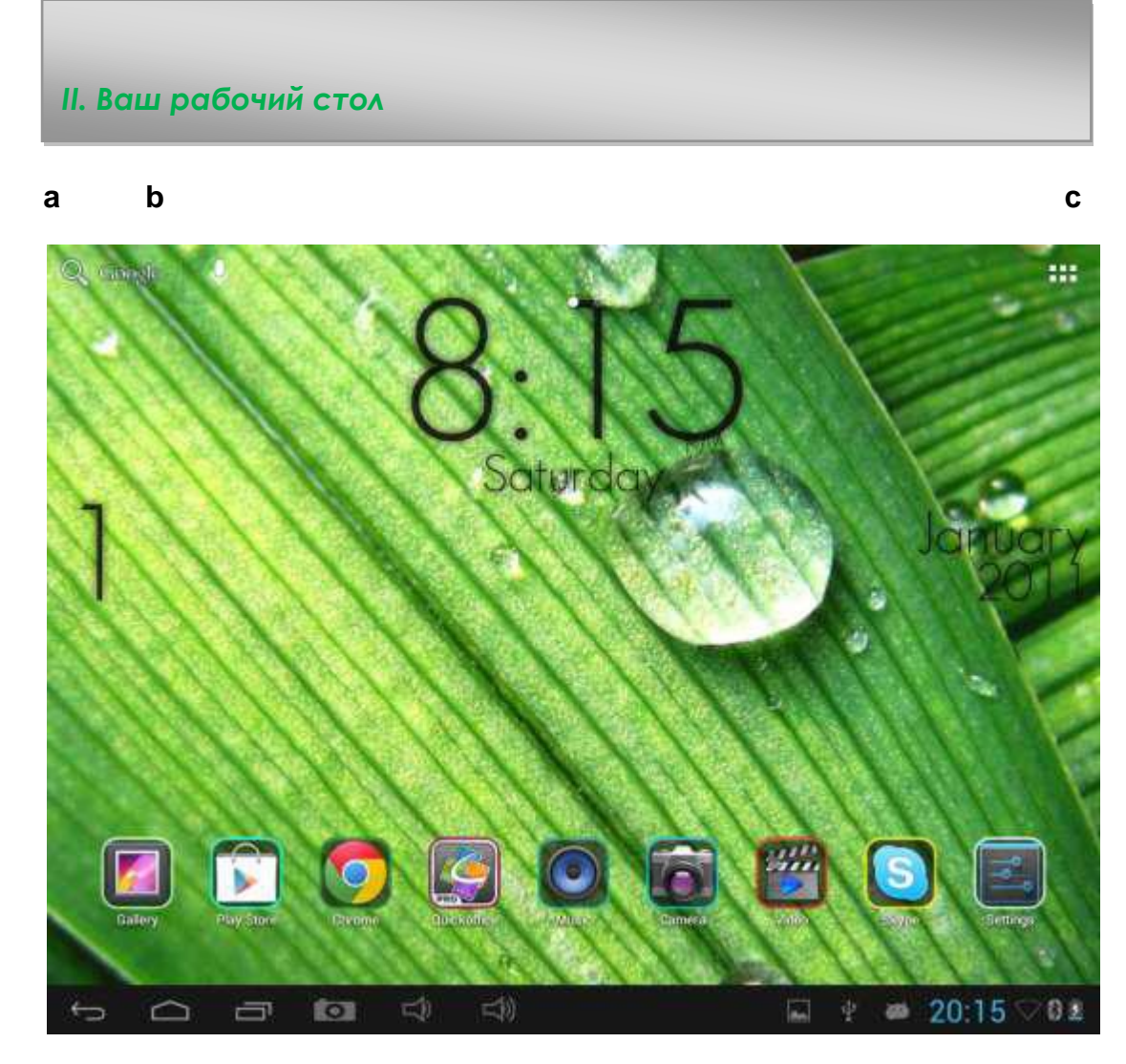

#### def ghl

jК

| a. Поисковая система Google | Нажмите на вкладку, чтобы войти в    |
|-----------------------------|--------------------------------------|
|                             | поисковую систему Google             |
| b. Голосовой поиск          | Нажмите, чтобы открыть голосовой     |
|                             | ПОИСК                                |
| с. Все приложения, пусковая | Нажмите, чтобы показать все          |
| установка                   | установленные приложения.            |
| d. Клавиша ESC              | Нажмите, чтобы вернуться к           |
|                             | предыдущему экрану / странице.       |
| е. Рабочий стол             | Нажмите, что бы вернуться на рабочий |
|                             | стол                                 |
| f. Недавние операции        | Нажмите, чтобы посмотреть свои       |
|                             | последние операции                   |
| <b>g</b> . Камера           | Вы можете делать тут снимки          |
|                             |                                      |
| п. тромкость +/-            | при подключении к пк, этот значок    |
|                             | будет отображен здесь. Листайте для  |
|                             | того чтобы выбрать подключение в     |
|                             | качестве носителя или камеры         |

| <ol> <li>Системное время</li> </ol>           | Показать текущее время системы                              |
|-----------------------------------------------|-------------------------------------------------------------|
| <b>j.</b> Wi-Fi                               | Wi-Fi сигнал появляется здесь, если есть соединение с Wi-Fi |
| <ul> <li>к. Состояние аккумулятора</li> </ul> | Показывает состояние аккумулятора.                          |

## 2.1. Смена обоев для рабочего стола.

Нажмите и удерживайте палец в любом пустом пространстве на рабочем столе, и вы увидите подменю, вы можете выбрать обои из галереи, живые обои или другие обои.

#### 2.2 Добавить / удалить приложения на рабочий стол:

Есть несколько приложений на рабочем столе, вы также можете добавить часто используемые ярлыки приложений на рабочий стол и удалять некоторые менее используемые из них.

Вкладка App Launcher в верхнем правом углу, для выхода на панель всех приложений, нажмите на нее и переместите приложение на рабочий стол.

Чтобы удалить приложение с рабочего стола, нажмите и, удерживая его, передвиньте на значок *Remove* удаления.

#### 2.3. Добавить виджеты для рабочего стола:

Нажмите на пусковую установку всех приложений → нажмите ВИДЖЕТЫ. Там находятся аналоговые часы, закладки, календарь, электронная почта, и много других виджетов. Перетащите виджет, который Вы хотите, на рабочий стол.

Советы: Насчет Вашего рабочего стола, вы можете получить доступ к другим четырем панелям, сдвинув пальцем влево или вправо на главном экране. Вы также можете настроить эти панели.

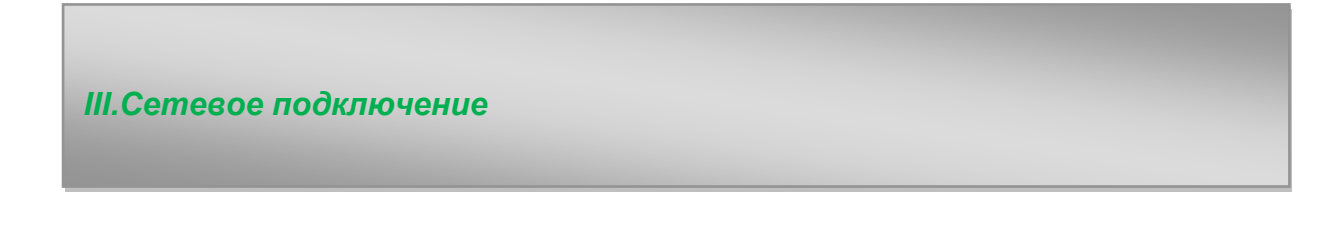

#### 3.1. WI-FI

Wi-Fi может быть использован только при соединении с Wi-Fi домашней точкой доступа (AP) или бесплатной хот-спот Wi-Fi. В разделе "Беспроводные сети", нажмите "Wi-Fi", чтобы включить его. Через мгновение список сетей Wi-Fi должен высветиться. Если вам необходимо повторное сканирование доступных сетей, нажмите "Сканировать"

#### . 3.1.1. Включить Wi-Fi

В приложении панели, нажмите "Настройки" → потом "Беспроводные сети и" → "Wi-Fi" для включения Wi-Fi.

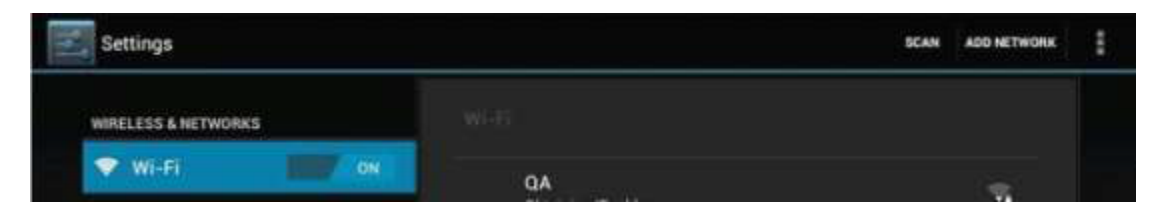

Планшет перечисляет сети, которые он нашел в пределах диапазона. Выберите сеть для подключения. Если необходимо, введите сети SSID, защиту и беспроводный пароль и нажмите "Соединить". Когда планшет подключен к сети, индикатор беспроводной сети 💽 отображается в строке уведомления. Волны указывают степень мощности соединения.

#### 3.1.2. Выключите Wi-Fi

Пожалуйста, выключите Wi-Fi, если вы не используете его, для экономии заряда батареи. Чтобы выключить Wi-Fi, нажмите на него еще раз.

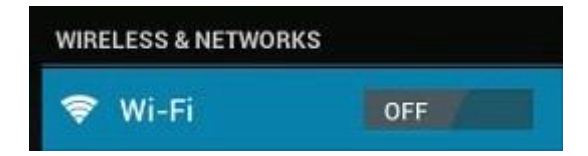

## 3.1.3. Добавить Wi-Fi сеть

Пользователи могут также добавить Wi-Fi сети в разделе "Wi-Fi настройки". В "Wi-Fi настройки", нажмите "Добавить сеть". Введите SSID (название) сети. Если необходимо, введите защиту или другие сведения о конфигурации сети. Нажмите Сохранить.

#### 3.2Bluetooth

#### 3.2.1 Сделать устройство видимым

Необходимо подключить планшет к устройству, прежде чем вы сможете получить соединение. После того как вы соедините планшет с устройством, они остаются соединены, пока Вы не рассоедините их. В разделе "Настройки", выберите "Bluetooth". Выберите Bluetooth, чтобы включить его и нажмите "Поиск устройств". Индикатор Bluetooth появится в статус баре.

#### 3.2.2 Поиск устройств

После сканирования будет список идентификаторов всех доступных устройств Bluetooth в диапазоне. Если устройство для соединения нет в списке, убедитесь, что другие устройства включены и доступны для видения.

#### 3.2.3 Соединение с устройством Bluetooth

Нажмите на логин доступное устройство Bluetooth для соединения. Во всплывающем"Bluetooth запрос соединение" диалоговом окне, введите PIN-код.

Если соединение успешно, планшет подключается к устройству.

Пример: для передачи фото перейдите в раздел "Галерея", выбрать фотографию, чтобы разделить. Нажмите любое место на фото для просмотра подменю.

Нажмите значок → ↓ → ↓ → ↓ → ↓ → ↓ → ↓ ↓ а затем выбрать устройство в списке соединенных устройств. Фото будет отправлено. Вы можете нажать на правый значок, чтобы прекратить соединение устройства. Примечание: После соединения, он показывает под устройством Bluetooth "соединен, но подключен ", но передача файлов все еще возможна. Вы можете увидеть полученные файлы нажатием на иконку в правом углу. В настоящее время Bluetooth поддерживает только функцию передачи файлов. Чтобы продлить срок службы батареи, выключите Bluetooth, когда он не используется.

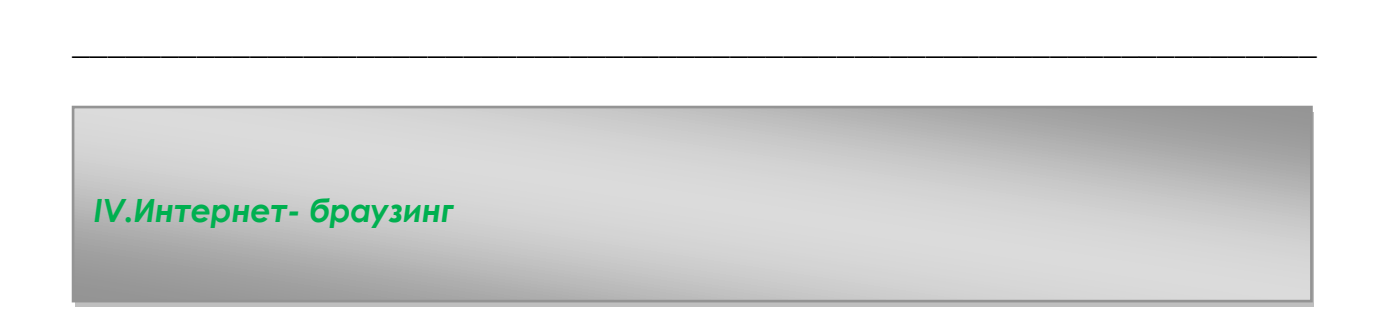

#### 4.1. Интернет-браузинг

Перед использованием Вашего браузера, убедитесь, подключен ли Wi-Fi или

интернет. В вашей панели приложений, нажмите на браузер 20, чтобы его открыть. Нажмите на адресную строку, клавиатура Android появятся для ввода ключевых слов или URL.

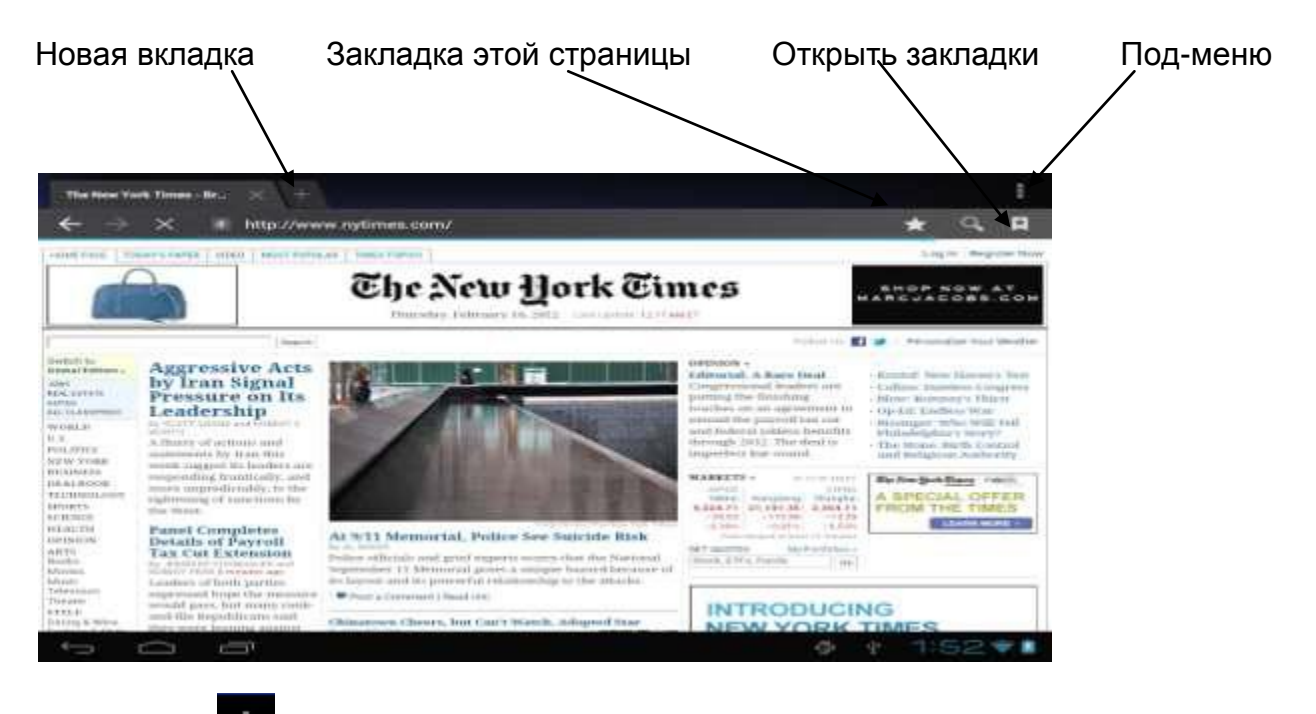

Нажмите на ярлык в правом верхнем углу страницы браузера, чтобы открыть подменю.

V. Установление и управление приложениями

#### 5.1. Установка приложения

Зайдите в раздел "Apk Installer" Для установки и управления приложениями. Чтобы установить приложение, следуйте ниже перечисленным пунктам:

1. Нажмите, чтобы открыть "APKInstaller '→' Установить '→ затем нажмите « Внутренняя память »или« TF Card ". Доступные Apk файлы появятся с правой стороны. Нажмите на то, что искали, чтобы установить его.

Примечание: Убедитесь, что АРК файл является доступным для работы с Android 4.1 и что есть суффикс АРК... например "angrybirds.apk".

В некоторых случаях, может и не быть ярлыка в панели приложений, после. АРК файл установки. Возможными причинами могут быть то, что это приложение не совместимо с вашей ОС или АРК файл является поврежденным, поэтому вам может понадобиться, загрузить полную версию.

#### 5.2. Управление приложениями

Нажмите, чтобы открыть " Apk Installer '→' Управление '. Нажмите приложение, а затем вы можете его запустить, передать, удалить.

| Assemble     |                      |           |  |                  |
|--------------|----------------------|-----------|--|------------------|
| 100          |                      |           |  |                  |
|              | Clock                |           |  |                  |
| ۲            | Downloads            | Action    |  | .20120207.103942 |
|              | E-Book               | Launch    |  |                  |
| -            |                      | Export    |  |                  |
| 6            | ES Task Manager      | Uninstall |  | 1,1,5            |
| -            |                      | Cancel    |  | 4.04             |
| $\mathbf{X}$ | Flash Player Setting |           |  | 11.1.112.60      |
|              |                      |           |  | 1.30682-20111212 |
|              |                      |           |  | 4.0.1-223304     |
| 4            | 0                    |           |  | 1:54 🕫           |

Вы также можете зайти на "приложения" в разделе "Настройки", чтобы управлять приложениями.

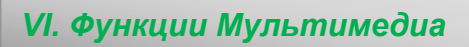

#### 6.1. Музыка

После загрузки музыки в планшет, нажмите на ярлык музыки *му*, чтобы открыть музыкальный проигрыватель. Вы можете выбрать песни исполнителя, альбома, песни или плейлисты. Нажмите, чтобы выбрать. Медиаплеер позволяет перемешать, пропустить или приостановить текущий выбор и отображает обложку альбома при их наличии

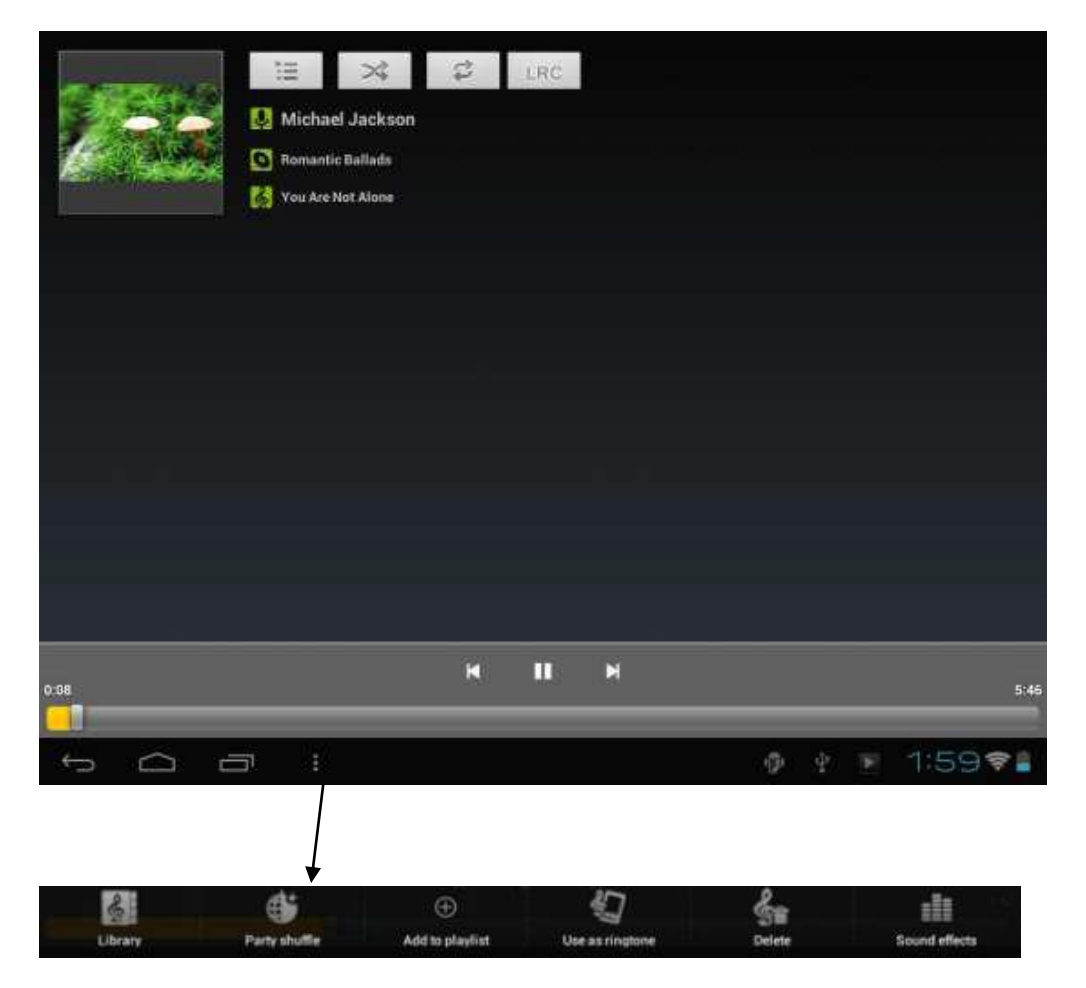

Нажмите на вкладку в нижней строке, чтобы открыть подменю на странице музыки, которая играет в данный момент.

### 6.2. Видео

Вы можете воспроизводить видео, сохраненные в планшетах или TF-картах.

Чтобы воспроизвести видео, нажмите Видео ярлык , чтобы запустить видеоплеер:

| Vide | 0           |           |      |                               |
|------|-------------|-----------|------|-------------------------------|
| 12   | 1.rmvb      |           |      |                               |
|      | 00:00/01:05 | video/mvb | 16 M | /mnt/sdcard/Movies/test2.rmvb |
| -    | test1.avi   |           |      |                               |
|      | 00-04/00-52 | video/avi | 15 M | /mnt/sdcard/Movies/test1.avi  |
|      |             |           |      |                               |
|      |             |           |      |                               |
|      |             |           |      |                               |
|      |             |           |      |                               |
|      |             |           |      |                               |
|      |             |           |      |                               |
|      |             |           |      |                               |
|      |             |           |      |                               |
|      |             |           |      |                               |
|      |             |           |      |                               |
| 6    |             |           |      | 1 1 2:24 🛔                    |

Нажмите на видео, которое вы хотели бы воспроизвести. Нажмите экран для отображения видео панели инструментов. Здесь вы можете воспроизводить видео, быстро перемотать его вперед, нажать на паузу. Здесь вы также можете добавить закладку вашего видео, настраивать яркость, или установить формат экрана. Панели инструментов:

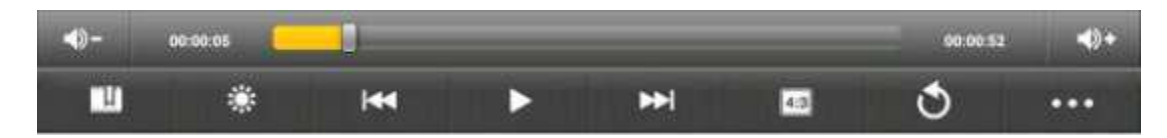

С Wi-Fi, вы также сможете просматривать он-лайн видео.

#### 6.3. Галерея

Вы можете просматривать и редактировать свои цифровые фотографии на полной цветовой гамме планшета, на дисплее с высоким разрешением. После

загрузки файлов медиа, нажмите ярлык Галерея 🖾 для просмотра снимков:

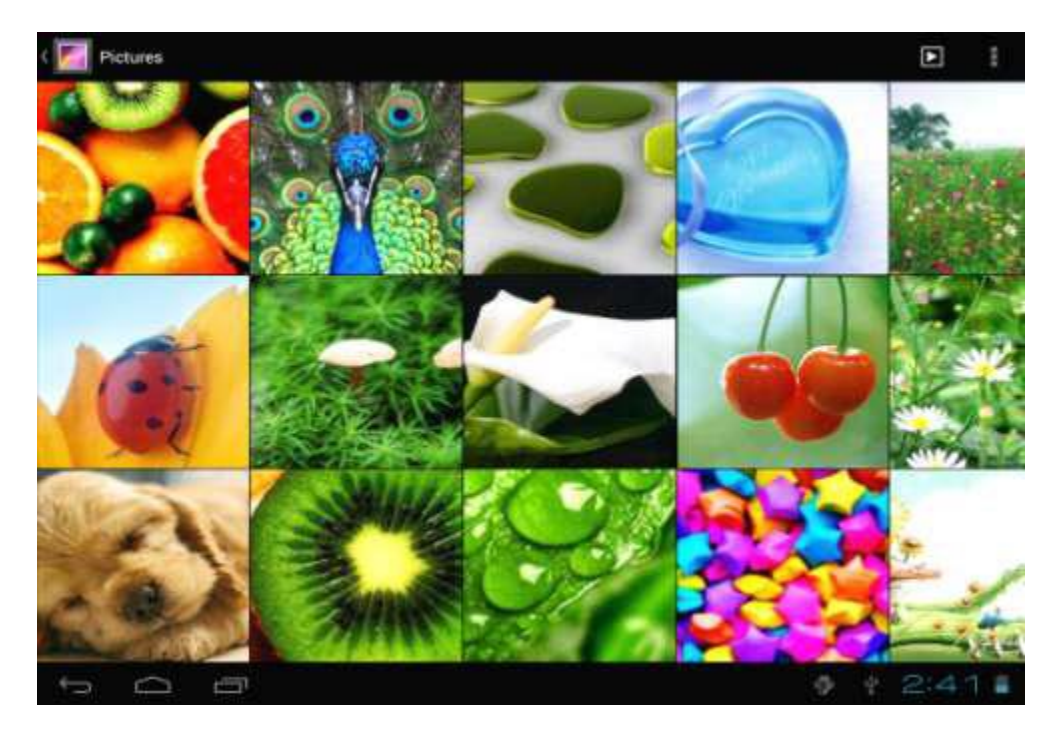

Нажмите на картинку, которую вы хотите посмотреть, и перелистывайте вправо или влево, чтобы посмотреть другие картинки.

Нажмите на вкладку меню, вы можете редактировать, вращать, обрезать, или устанавливать их в качестве обоев.

#### 6.4. Камера

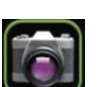

Нажмите на ярлык , чтобы открыть камеру. В планшете есть фронтальная камера 0.3М. Вы можете делать фото или видео.

Примечание: После включения планшета, вы можете войти в камеру непосредственно путем перетаскивания Блокировки налево.

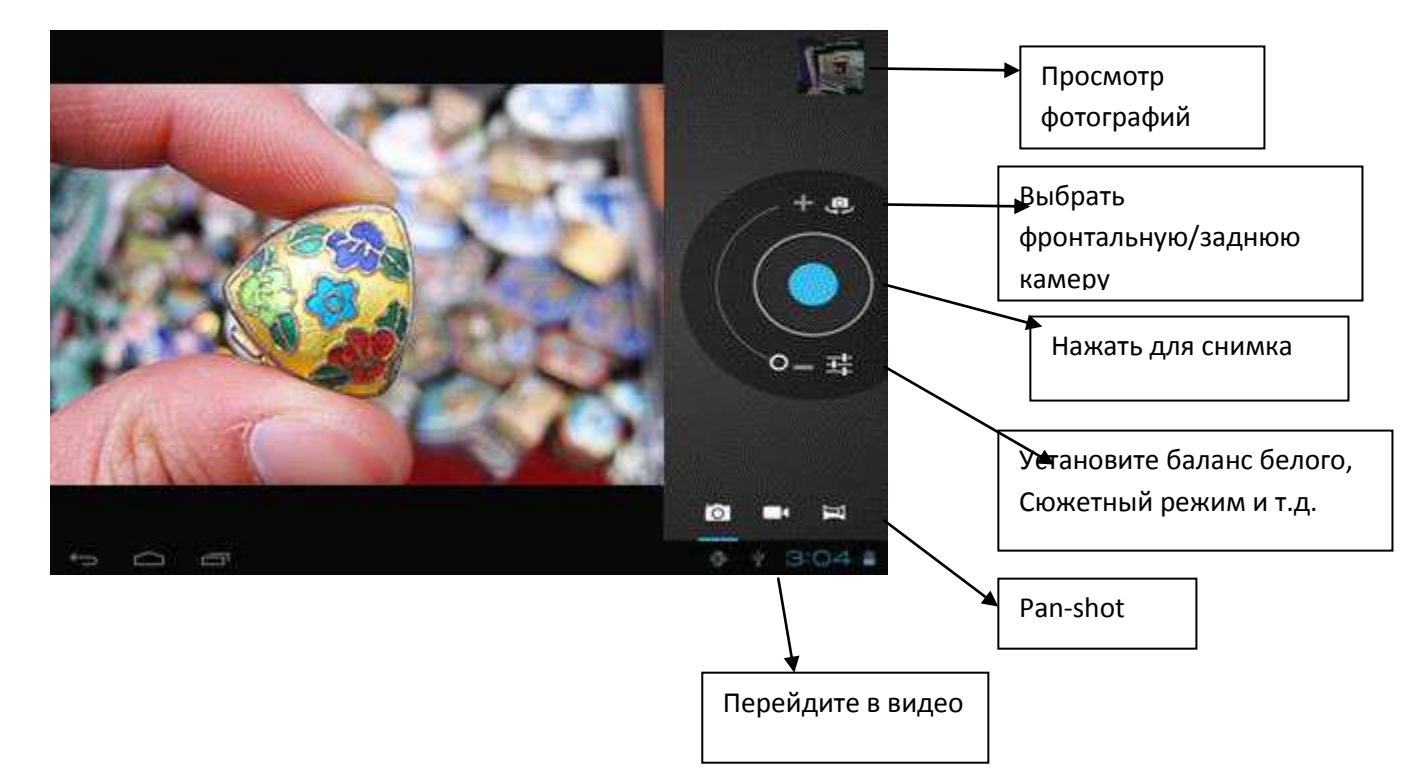

#### 6.5. Е-книги

Планшет поддерживает множество форматов электронных книг, таких как PDF, Text, E-Pub, FB2 ....

Нажмите ярлык Ш "электронная книга", чтобы открыть набор электронных книг. Нажмите электронную книгу, чтобы начать чтение.

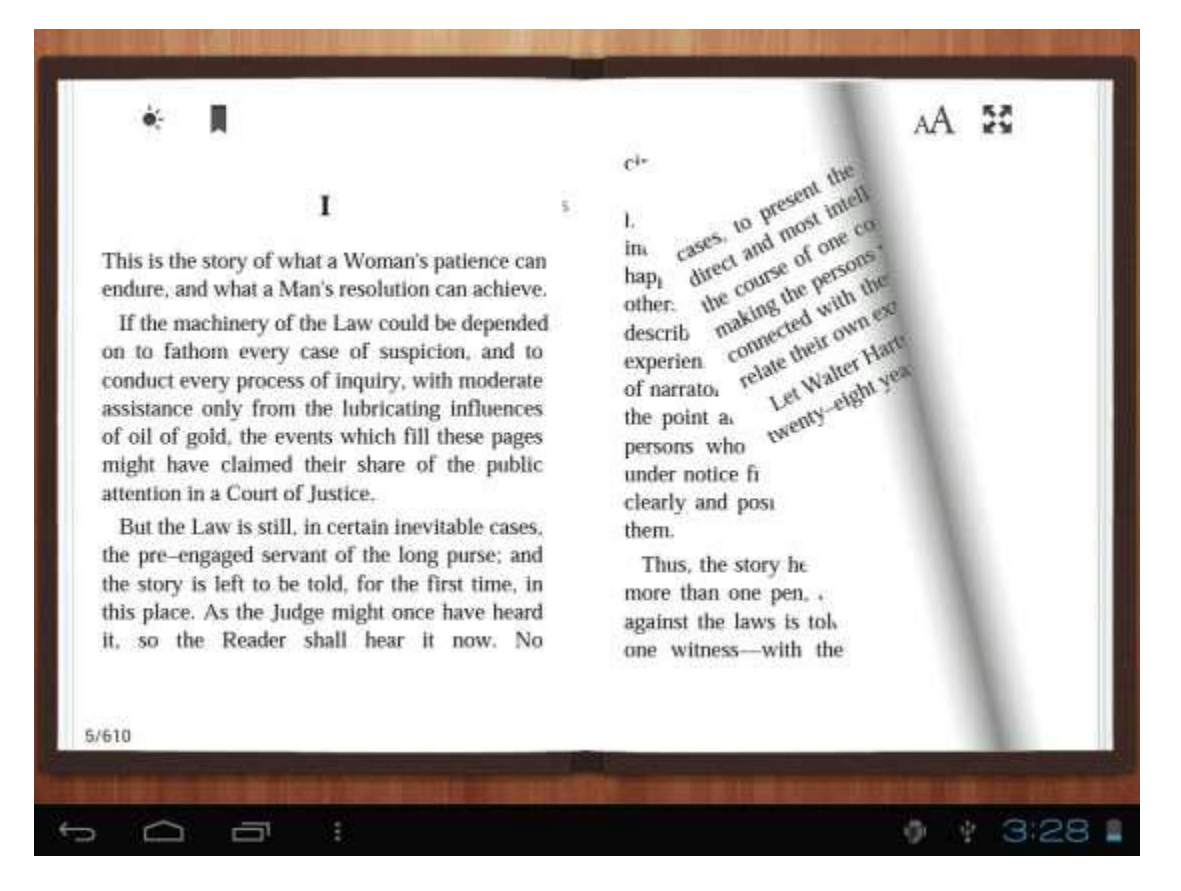

Вы можете перелистывать страницы вверх или вниз, двигая пальцем влево или вправо.

Нажмите или кнопку меню, чтобы просмотреть подменю. Вы можете настроить размер шрифта, перейдите на страницу вперед, просмотреть ваши закладки, установить время автоматического разворота и т.д.

#### 6.6 Проводник

В Проводнике , вы можете управлять всеми вашими файлами. Вы можете копировать, удалять, вставлять, или переименовать файлы в микро-карточки SD, внутренней памяти и USB-диск.

|   | Explorer    |         |       |        | MANAG        |        |
|---|-------------|---------|-------|--------|--------------|--------|
|   | Home        | LevelUp | Nulti | Editor | NewFolde     | Back   |
|   | SD Card     |         |       |        |              |        |
| ٠ | Internal Me | mory    |       |        |              |        |
| ٠ | USB         |         |       |        |              |        |
|   |             |         |       |        |              |        |
|   |             |         |       |        |              |        |
|   |             |         |       |        |              |        |
|   |             |         |       |        |              |        |
|   |             |         |       |        |              |        |
| ÷ |             | -       |       |        | <u>ن</u> ه و | 7:25 📬 |

Например, для копирования файлов с "внутренней памяти" на микро "SD-карту":

- 1. Откройте «Проводник» вы увидите выше интерфейса
- 2. Нажмите "Внутренняя память", чтобы увидеть файлы в планшете
- 3. Нажмите "Мульти" значок 🛐, а затем выберите файлы, которые необходимо редактировать
- 4. Нажмите значок "Редактор" . вы увидите всплывающее меню, выберите "копировать".

| Internal Merito | iy.           |             |             | 3 4440          | IN APPLICATIONS       |
|-----------------|---------------|-------------|-------------|-----------------|-----------------------|
|                 |               | <i>an</i> 5 | 8           | taou fundu<br>T | 10                    |
| Cover           |               |             |             | 12012-0         | 2-341 191 16:20 Lidne |
| adobe-dig       | ital-editions | 🔨 Co        | py          |                 | 5 10 10 12 56 Line    |
| Android         |               | 🔀 Del       | ete         |                 |                       |
| DCIM            |               | 🧐 Mo        | NC:         |                 |                       |
| Download        |               | 🔬 Par       |             |                 |                       |
| 1 Download      |               | A-B Ber     | ame         |                 |                       |
| Movies          |               |             | 1900ars     |                 |                       |
| Pictures        |               | Car         | <i>к</i> е. |                 |                       |
| Notification    |               |             |             |                 |                       |
| Alarms          |               |             |             |                 |                       |
|                 |               |             |             |                 |                       |
|                 | ð             |             |             | 0               | 7:26 🖬                |

5. нажмите "Home" значок в левом верхнем углу, чтобы вернуться в главный интерфейс, выберите "SD карты ", нажмите значок " Редактор ", вы увидите всплывающее меню, выберите Вставить ». Сейчас Файлы копируются с планшета на микро SD карты.

| VII.Настройки |  |  |  |
|---------------|--|--|--|
|               |  |  |  |

Нажмите ярлык "Настройки" 🧾 , чтобы перейти к настройкам.

Вы можете проверить и установить беспроводную сеть, звук, дисплей, память, аккумулятор, счета и синхронизации, безопасность, язык, дату и время, о планшете, и т.д.

| Storage               |                                |          |
|-----------------------|--------------------------------|----------|
| Battery               |                                |          |
| 🖆 Apps                | Automatic date & time          | <b>2</b> |
| PERSONAL              | Case network Straytoen one     |          |
| 🗘 Accounts & sync     |                                |          |
| Location services     |                                |          |
| Security              | Calent time tone               |          |
| A Language & input    | GMT+08:00, China Standard Time |          |
| Backup & reset        | Use 24-hour format<br>1:00 pm  |          |
| SYSTEM                | Select date format             |          |
| 🔇 Date & time         | 12/31/2012                     |          |
| 🖐 Accessibility       |                                |          |
| { } Developer options |                                |          |
| About tablet          |                                |          |

Wi-Fi: Нажмите "Настройки" → "Беспроводные и сети", чтобы включить Wi-Fi и отсканировать. Это покажет список Wi-Fi сетей, которые сканируется в диапазоне. Выберите надежную Wi-Fi сеть для подключения. (Возможно, потребуется ввести пароль).

Bluetooth: Включите Bluetooth, включить передачу файлов

#### Использование данных:

**VPN:** во-первых, установить блокировку на экране перед добавлением VPN профиля,

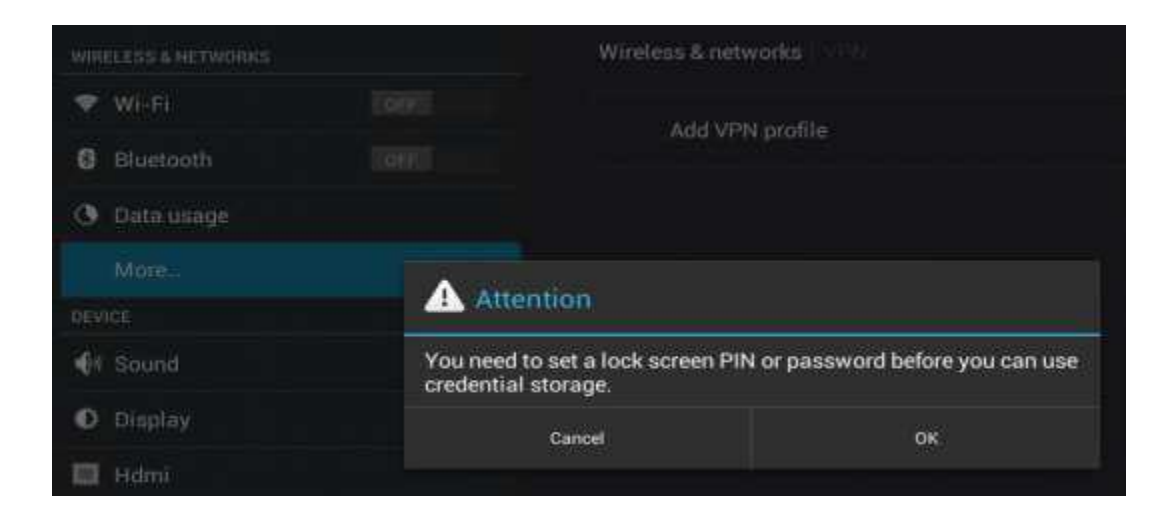

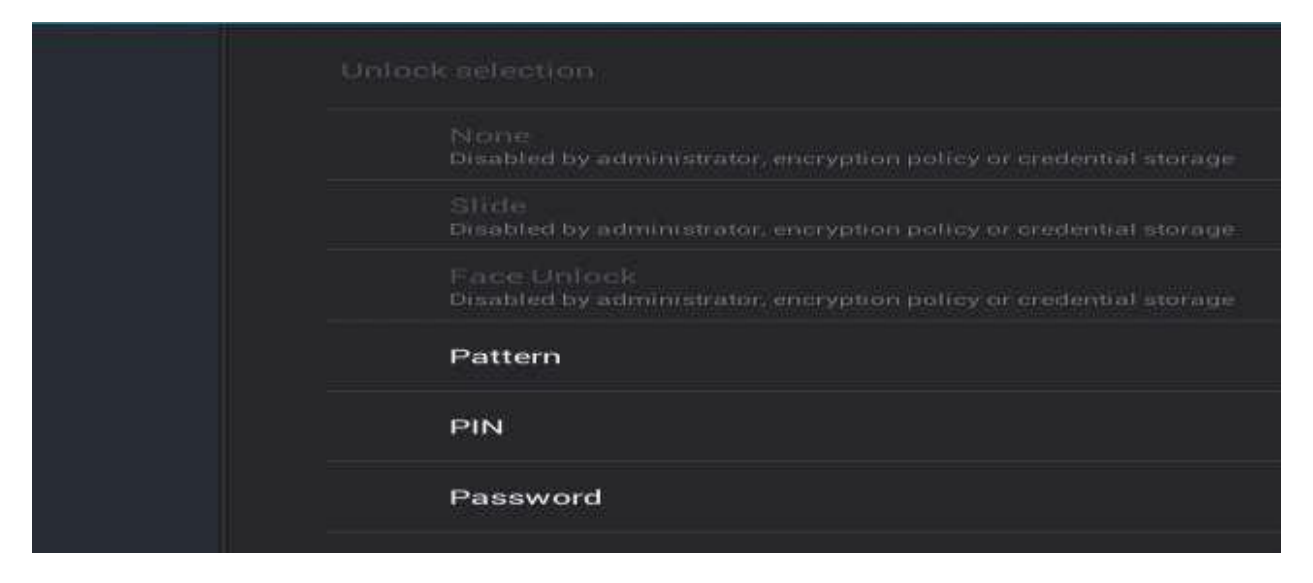

Вы можете выбрать все блокировки экрана, которые вам нравится, шаблон, PINкод, пароль. Я выбрал строчку в качестве примера.

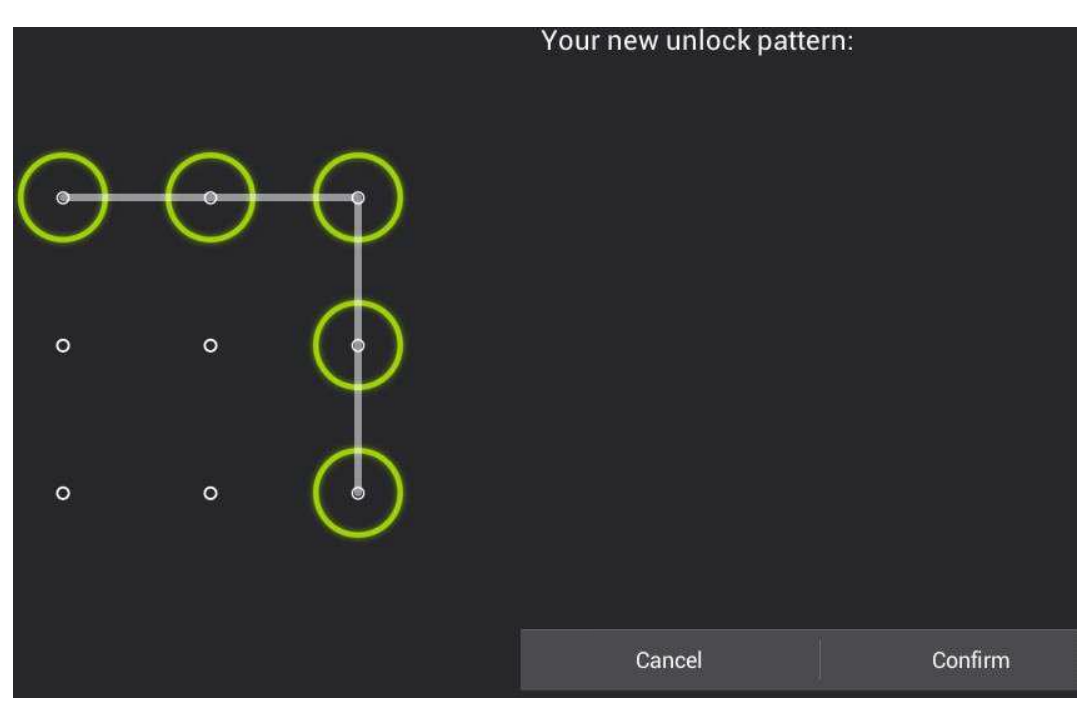

Во-вторых, после установки блокировки экрана, вы можете добавить новый VPN. Создать VPN имя, Ввод адреса сервера, а затем нажмите кнопку "Сохранить". Введите имя, которое будет отображаться на VPN.

| Settings           | Edit VPN profile                      |      |
|--------------------|---------------------------------------|------|
| WRELESS & NETWORKS | Name<br>Pipo                          |      |
| Bluetooth          | Type<br><b>PPTP</b><br>Secure address |      |
| O Data usage       | mail.netlogic.se                      |      |
|                    | PPP encryption (MPPE)                 |      |
|                    | Cancel                                | Save |

И затем ввести VPN и пароль учетной записи

| 式 Sett | ings                |                         |
|--------|---------------------|-------------------------|
|        | WIRELESS & NETWORKS | Wireless & networks 🛛 🗸 |
|        | 🗢 Wi-Fi             | Pipo                    |
|        | 8 Bluetooth OFF     | PPTP VPN                |
|        | 🔇 Data usage        | Add VPN profile         |
|        | More                |                         |

Точка доступа: Включите Wi-Fi и включите горячую точку.

| RELESS & NETWORKS | Wireless & networks   Portable hotopot                            |  |
|-------------------|-------------------------------------------------------------------|--|
| Wi-Fi Off         | Portable Wi-Fi hotspot<br>Portable hotspot AndroidAP active       |  |
| Data usage        | Set up Wi-Fi hotspot<br>AndroidAP WPA2 PSK portable Wi-Fi hotspot |  |
| More              |                                                                   |  |

А затем создать hotspot. Настройте сеть ID, выберите тип безопасности.

| tings               | Set up Wi-Fi hotspot                             |      |
|---------------------|--------------------------------------------------|------|
| WIRELESS & NETWORKS | Network SSID                                     |      |
| 🗢 Wi-Fi             | AndroidAP                                        |      |
| 8 Bluetooth         | Security<br>WPA2 PSK                             |      |
| 🔇 Data usage        | Password                                         |      |
| More                | The password must contain at least 8 characters. |      |
| DEVICE              | Show password                                    |      |
| 🚯 Sound             | Cancel                                           | Save |

Когда точка настроена, появится значок, как этот, Wi-Fi Сигнал в белом квадрате:

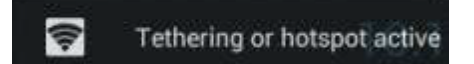

**Дисплей:** Нажмите "Настройки" → "Display", чтобы установить яркость, экран тайм-аут, и т.д.

HDMI: Включите HDMI, подключение к "HDMI" порт с помощью кабеля HDMI.

Скриншот настройки: включить или выключить скриншот можно здесь. Скриншот появится значком в строке состояния.

**Хранение:** Проверка внутреннего хранения здесь. Если вставить карту Micro SD или USB диска, вы можете проверить общее и доступное пространство для карт Micro SD или USB диск. Пожалуйста, извлеките его осторожно, чтобы удалить.

Аккумулятор: проверить состояние батареи можно здесь.

Язык и ввод: установить язык и ввод с клавиатуры.

**Резервное копирование и сброс:** решите пойти на подменю "Архивация данных" и "Сброс данных ". Если вы решили выбрать Сброс данных, все данные с планшета встроенной памяти будут удалены. Выберите этот вариант осторожно.

**О планшете:** проверять информацию о планшете, такие как номер модели, Android-версия, и т.д.

*IX.* Аккумулятор

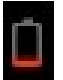

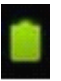

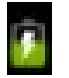

Очень низкий заряд батареи Полная зарядка батареи Батарея заряжается

указывает, что аккумулятор полностью заряжен. Если уровень заряда батареи становится слишком низким, появится предложение зарядить планшет.

Во время зарядки, вы можете проверить состояние зарядки в экране блокировки:

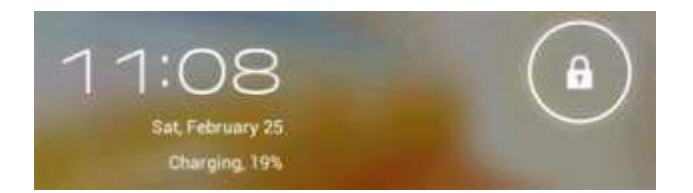

Зарядка занимает около 5 часов, чтобы полностью зарядить планшет. Пожалуйста, используйте только5V Адаптер.

IX. Процедура обновления прошивки

#### 9.1 Предупреждения перед обновлением

1. Пожалуйста, внимательно прочитайте информацию ниже при попытке обновить планшет.

2. Пожалуйста, убедитесь, что прошивка соответствует вашему планшету.

3. Создайте резервную копию данных перед обновлением, хранения будет отформатировано при обновлении, данные будут потеряны и не подлежат восстановлению.

4. Пожалуйста, не трогайте никаких кнопок на планшете во время его обновления.

5. Убедитесь, что ваш планшет заряжен, вам лучше зарядить планшет перед обновлением, в случае неудачи обновления из-за низкой батареи.

6. Пожалуйста, строго придерживайтесь инструкции.

#### 9.2 Подготовка работы перед обновлением

Пожалуйста, скачивайте "средства обновления" с этого сайта PIPO,

http://www.pipo.cn/En/index.php?m=About&a=gujian\_show&id=70

Пожалуйста, загрузите соответствующую прошивку с сайта РІРО,

http://www.pipo.cn/En/index.php?m=About&a=gujian

#### 9.3 Обновление

1. Распакуйте средство обновления, дважды щелкните по иконке "RK batch Tool" как показано ниже

| Firmware Information |            |               | 1 | 1 |
|----------------------|------------|---------------|---|---|
| FW Ver               | FW Time:   | Support Chip: |   |   |
| BOOT Ver.            | BOOT Time: |               |   |   |
|                      |            |               |   |   |
|                      |            |               |   |   |
|                      |            |               |   |   |
|                      |            |               |   |   |
|                      |            |               |   |   |
|                      |            |               |   |   |
|                      |            |               |   |   |
|                      |            |               |   |   |
| onnected Devices     | - Linear M | 1.4 minutes   |   |   |
| onnected Devices     |            |               |   |   |
| onnected Devices     |            |               |   |   |
| onnected Devices     |            |               |   |   |
| onnected Devices     |            |               |   |   |
| onnected Devices     |            |               |   |   |
| onnected Devices     |            |               |   |   |

2.Нажмите \_\_\_\_\_, выберите загруженную прошивку. Далее зарядите планшет адаптером питания и соедините USB кабель с планшетом и ПК.

| Firmware Info | c:\Users\VL\D  | esktop/update_PIPO | 30_20121106.1mg     |               |      |  |
|---------------|----------------|--------------------|---------------------|---------------|------|--|
| EW Ver        | 4, 0, 04       | EW Time            | 2012-11-06 10:13:11 | Support Chin  | RK30 |  |
| BOOT Ver      | 1.16           | BOOT Time:         | 2012-08-29 17:56:88 | support ontr. |      |  |
| oading firm.  | ware Finished. |                    |                     |               |      |  |
|               |                |                    |                     |               |      |  |
| Connected De  | vices          | 2                  |                     | 3             |      |  |

Нажмите клавишу ESC в течение нескольких секунд, в то же время нажмите кнопку "Reset", отпустие ESC, когда инструмент найдет планшет, и планшет установится в режим обновления.

Connected Devices

2.После нахождения РС планшета, значок устройства станет зеленым нажмите кнопку "обновить" для обновления.

| FW Path     | mation<br>C:\Users\WL\I | Desktop\update_PIPO | _30_20121106.1mg    |              |      |  |
|-------------|-------------------------|---------------------|---------------------|--------------|------|--|
| FW Ver:     | 6.0.04                  | FW Time.            | 2012-11-06 10:13:11 | Support Chip | RESO |  |
| BOOT Ver    | 1.16                    | BOOT Time           | 2012-00-29 17:56:38 | n an si      |      |  |
| oading firs | ware Finished.          |                     |                     |              |      |  |
|             |                         |                     |                     |              |      |  |
| Connected D | evices<br>1<br>1-1-1    | 2                   | Ĵ                   | 3            | 4    |  |
| Connected D | Mices<br>1<br>1-1-1     | 2                   |                     | 3            | 4    |  |

Примечание: Если устройство обнаружено розовым , пожалуйста, нажмите "Switch", он переключится на зеленый (режим ожидания).

| FW Path:    | E:\FIRMWARE               | \updats_DS778_PIF0_UI | _en_20121105.img    |         |      |  |
|-------------|---------------------------|-----------------------|---------------------|---------|------|--|
| FW Ver:     | 4.1.01                    | FW Time:              | 2012-11-05 11:23:29 | Support | RK30 |  |
| BOOT Ver:   | 1.14                      | BOOT Time:            | 2012-08-08 11:05:10 |         |      |  |
|             |                           |                       |                     |         |      |  |
|             |                           |                       |                     |         |      |  |
| Connected D | evices                    | -                     |                     |         |      |  |
| Connected D | evices                    | 2                     |                     | 3       | 4    |  |
| Connected D | ovices<br>1<br>2-1-4<br>5 | 2                     |                     | 3       | 4    |  |

#### Планшет обновления прошивки

| Firmware Info | rmation        |                     | the MAN HAR WARD DOTTING AND AND AND AND AND |               |                     |  |
|---------------|----------------|---------------------|----------------------------------------------|---------------|---------------------|--|
| FW Path:      | C:\Users\WL    | \Desktop\update_PIP | 0_30_20121108.img                            |               |                     |  |
| FW Ver:       | 4.0.04         | FW Time:            | 2012-11-06 10:13:11                          | Support Chip: | RK30                |  |
| BOOT Ver      | 1,16           | BOOT Time:          | 2012-08-29 17:56:38                          |               |                     |  |
| ayer 1-1-1    | ) Get FlashIn  | fo Success          |                                              |               |                     |  |
| ayer 1-1-1    | > Prepare IDE  | Start               |                                              |               |                     |  |
| ayer 1-1-1    | > Frepare IDE  | Success             |                                              |               |                     |  |
| ayer 1-1-1    | > Download IB  | B Start             |                                              |               |                     |  |
| ayer 1-1-1    | > Download ID  | B Success           |                                              |               |                     |  |
| ayer 1-1-1    | > Reset Devic  | e Start             |                                              |               |                     |  |
| ayer 1-1-1    | > Reset Devic  | e Success           |                                              |               |                     |  |
| ayer 1-1-1    | > Wait For Lo  | ader Start          |                                              |               |                     |  |
| ayer 1-1-1    | > Mait For Lo  | ader Success        |                                              |               |                     |  |
| ayer 1-1-1    | Test Device    | Dunner              |                                              |               |                     |  |
| ayer 1-1-1    | > lest Device  | auccess             |                                              |               |                     |  |
| ayor x x x    | - positivou ra | 141010 01011        |                                              |               |                     |  |
| onnected De   | wices          |                     |                                              |               |                     |  |
|               |                |                     |                                              |               |                     |  |
|               |                |                     |                                              |               |                     |  |
| 1 Deolnwoc    | -immware(21%)  |                     |                                              |               |                     |  |
|               | 1er            | 10700               |                                              | -             | TOTAL OF THE OWNER. |  |
|               |                |                     |                                              |               |                     |  |
|               |                |                     |                                              | _             |                     |  |
|               |                |                     |                                              |               |                     |  |
|               |                |                     |                                              |               |                     |  |
|               |                |                     |                                              |               |                     |  |
|               | -              | _                   |                                              |               |                     |  |

Планшет будет включаться автоматически, теперь вы можете отключить планшет от персонального компьютера.

|              | rmation                                                                                                    |                                 |                          |               |      |   |
|--------------|----------------------------------------------------------------------------------------------------|---------------------------------|--------------------------|---------------|------|---|
| FW Path:     | C:/Dsers/#L                                                                                                    | \Desktop\update_FIF             | 0_36_20121106, 1mg       |               |      | 1 |
| FW Ver:      | 4.0.04                                                                                                    | FW Time                         | 2012-11-06 10:13:11      | Support Chip: | RE30 |   |
| BOOT Ver.    | 1,16                                                                                                    | BOOT Time                       | 2012-08-29 17:56:38      |               |      |   |
| Layer 1-1-1  | > Download ID                                                                                                    | B Success                       |                          |               |      |   |
| ayer 1-1-1   | > Reset Devic                                                                                                    | e Start                         |                          |               |      |   |
| Layer 1-1-1  | > Reset Devic                                                                                                    | e Success                       |                          |               |      |   |
| Layer 1-1-1  | > Wait For Lo                                                                                                    | ader Start                      |                          |               |      |   |
| Layer 1-1-1  | > Wait For Lo                                                                                                    | ader Success                    |                          |               |      |   |
| Layer 1-1-1  | > Test Device                                                                                                    | : Start                         |                          |               |      |   |
| Layer 1-1-1  | > Test Device                                                                                                    | Buccess                         |                          |               |      |   |
| Layer 1-1-1  | > Download Fi                                                                                                    | rmware Start                    |                          |               |      |   |
| Layer 1-1-1  | > Download Fi                                                                                                    | raware Success                  |                          |               |      |   |
| Layer 1-1-1  | > Reset Devic                                                                                                    | e Start                         |                          |               |      |   |
| Laver 1-1-1  | > Reset Devic                                                                                                    | e Success                       |                          |               |      |   |
|              | and the second second se | the second second second second |                          |               |      |   |
| *********    | grade Done Şu                                                                                                    | ccess(1) Fail(0) Ti             | ne<119809)ns*********    |               |      |   |
| ++++++*Up    | grade Done Şu                                                                                                    | ccess(1) Pail(0) Ti             | ne<119809)ng*********    |               |      |   |
| Connected De | srade Done §u<br>evices                                                                                                    | ccess(1)]Pail(0) Ti             | ne(119809)ns*********    | _             | -    |   |
| Connected De | grade Done Şu<br>evices                                                                                                    | eccess(1) Fail(0) Ti            | me(119809)ms*********    | 3             |      |   |
| Connected De | srade Done Şu<br>evices                                                                                                    | eccess(1) Fail(0) Ti            | nc(119809)n;************ | 3             |      |   |
| Connected De | strade Done Şu<br>evices                                                                                                    | RCCESE(1) Pat1(0) Ti            | ac(119809)a;**********   | 3             |      |   |
| Connected De | igrade Done Şu<br>evices                                                                                                    | ecess(1) Pat1(0) Ti             | ac(119809)a;*********    | 3             |      |   |
| Connected De | grade Done Su<br>evices                                                                                                    | 800055(1) Pat1(0) Ti<br>2       | nc(119809)n;*********    | 3             | 4    |   |
| Connected De | strade Done Su<br>evices                                                                                                    | <u>xcess(1)</u> Pail(0) Ti<br>2 | nc(119809)ns*********    | 3             | 4    |   |
| Connected De | grade Done Su<br>evices                                                                                                    | 2 (0                            | ac(119809)a;**********   | 3             | 4    |   |
| Connected De | grade Done Su<br>evices                                                                                                    | 2 (0 )                          | ac(119809)a;*********    | 2             | 1    |   |

#### 9.4 Инструкции по установке Rock chip драйвера USB

Если вы делаете обновление прошивки в первый раз, пожалуйста, установите Rock chip USB драйвер в соответствии с инструкцией. При обновлении через ваш ПК в первый раз, он требует, чтобы компьютер установил Rock chip USB драйвера, после того как планшет войдет в режим обновления, выскочит сообщение, что компьютер находит новые оборудования. Выберите вручную «установить» и нажмите кнопку "Далее" Выберите USB драйвер в соответствии с системой компьютера, драйвера включены в "RK batch tool". Тогда компьютер будет устанавливать драйвер USB автоматически. После окончания установки USB, вернитесь в режим обновления.

Внимание:

Если ваш компьютер с системой Vista, или Win7, сообщение не выскочит об установке драйвера, вы получаете возможность установить драйвер в "Мой Компьютер ".

- 1. Щелкните правой кнопкой мыши "Мой компьютер", выберите "Диспетчер устройств"
- 2. Там появится "Неизвестное устройство" с восклицательным знаком.
- 3. Щелкните правой кнопкой мыши "Неизвестное устройство", выберите "обновить драйвер"
- Загрузите драйвер USB, который включен в "RK batch tool", чтобы установить USB драйвер.
   Примечание: Не включайте "Отладка USB" в настройках при обновлении прошивки.

5. После завершения установки драйверов, вы можете вернуться к процедуре обновления.

Поиск и устранение неисправностей

1. Не могу включить планшет

Проверьте уровень зарядки планшета, пожалуйста, заряжайте его, прежде чем начать работу с ним. В случае если ваш планшет до сих пор не может быть включен, вы можете попробовать нажать на сброс.

- Отсутствует звук в наушниках Проверьте громкость. Или наушники могут быть неисправны, пожалуйста, поменяйте их на другие.
- Сильный шум Проверьте, есть ли пыль в наушниках или в динамике. Проверьте, может поврежден файл.
- Игнорирует любую операцию Пожалуйста, используйте булавку, чтобы нажать на кнопку сброса и перезагрузить планшет.
- Не работают приложения
   Возможными причинами могут быть, что это приложение не совместимо с вашей ОС или из-за загрузки. apk файл поврежден, поэтому вам может понадобиться загрузить полную версию.
- Как удалить аккаунт Google? Если учетная запись будет добавлена, учет показан в "Учетные записи и синхронизация" в "Настройки", где вы также можете добавить новую учетную запись. Для удаления нежелательных записей, перейдите в раздел "Настройки" → "Настройки конфиденциальности" → "Сброс данных". Внутренней памяти планшета, загруженных приложений, и т.д. также будут удалены, за исключением информации в вашей флэш-памяти. Будьте осторожны, прежде чем выполнять эту операцию.
- USB демонтирована, SD карты демонтирована Несколько раз после установки SD карты или USB, он будет показывать на планшете, "Размонтировать", выполните сброс настроек "Настройки" -"Backup & Сброс данных ", а затем выключите и включите планшет снова. Если не получится, вы должны обновить прошивку.